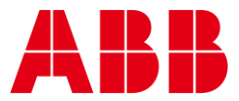

USER GUIDE MAN0144 rev 8

# **AERO<sup>BT</sup> VAV PHONE APP**

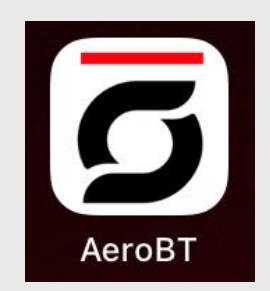

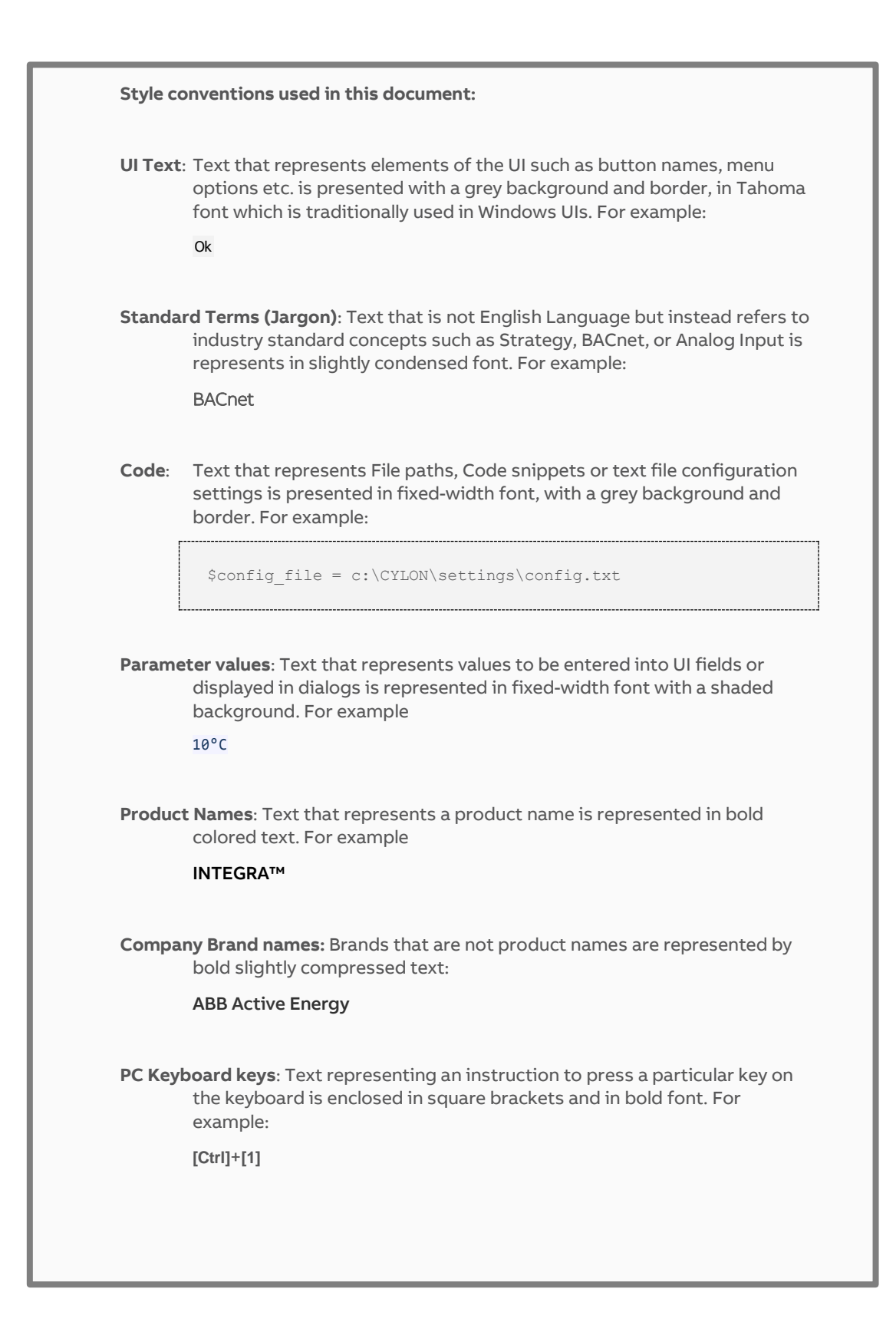

#### 1 INTRODUCTION

| What is the Aero <sup>BT</sup> app? | 4 |
|-------------------------------------|---|
| Requirements                        | 4 |
| Downloading and Installation        | 5 |
| Android <sup>TM</sup>               | 5 |
| iOS®                                | 5 |

#### 2 APPLICATION SETUP

| Network Topology                        | 6  |
|-----------------------------------------|----|
| BACnet® Network                         | 6  |
| Startup                                 | 7  |
| •<br>Main Screen                        | 7  |
| QuickStart                              | 8  |
| Step 1 Configure the BACnet® settings   |    |
| Step 2 Search the Network (Device List) | 9  |
| Main Screen Options                     | 10 |
| Share                                   |    |
| Clear                                   | 10 |
| About                                   | 10 |
| Filter Settings                         | 11 |

#### 3 BALANCING VAVS

| Balancing VAVs                           | 12 |
|------------------------------------------|----|
| Device Main Screen                       | 12 |
| Zero Airflow sensor – FBVi and CBV       | 13 |
| Single Point Balancing – FBVi and CBV    | 14 |
| 2-Point Balancing – FBVi                 | 15 |
| Balance Min Airflow – CBV                | 19 |
| Set Single Point K Factor - FBVi and CBV | 20 |
| Set 2-Point K Factor – FBVi              | 21 |
| Damper Overrides - CBV                   | 22 |
| Damper Overrides – FBVi                  | 23 |
| Flow Setpoints – FBVi and CBV            | 24 |
| Fan Setpoints -FBVi                      | 25 |
|                                          |    |

# 1 Introduction

### WHAT IS THE Aero<sup>BT</sup> APP?

 $Aero^{BT}$  is a mobile app for balancing Cylon CBV and FBVi Line of controllers, including:

- CBV 2U4-3T
- CBV2U4-3T-N
- FBVi-2U4-4T

 $Aero^{BT}$  App is available for both iOS® and Android<sup>TM</sup> and can be downloaded to your device for free from Google  $Play^{TM}$  or the Apple® Store.

You can find this App by searching for AeroBT

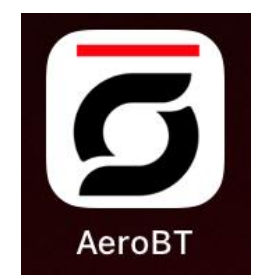

### REQUIREMENTS

Android<sup>™</sup> – device able to access the Google Play<sup>™</sup> store and running

- Minimum version 5.0 (API Level 21 Lollipop)
- Maximum version 11.0 (API Level 30 -R)

iOS® – device able to access the Apple® Store and running iOS 10.0 or newer.

Network Requirements - a wireless IP connection to a router on the BACnet® building system.

The App will detect strategy ID versions in **CBV**, **CBV-N**, **FBVi** controllers and only list controllers that have the listed strategy ID under the About screen.

Icon.

and click.

Google Play

and click.

### **DOWNLOADING AND INSTALLATION**

### **ANDROID**<sup>TM</sup>

If you are on a website that offers the App, click on the

Search for **Aero<sup>BT</sup>**,

then follow the directions for your device.

If you are on an Android  $^{\rm TM}$  device, navigate to the Play Store  $^{\rm TM}$  App icon

Search for **Aero**<sup>BT</sup>.

Click on the "Get" button and it will install on your device.

#### IOS®

On your iOS® device, navigate to the App Store® icon

Search for Aero<sup>BT</sup>.

Click on the "Get" button and it will install on your device.

After installation, the **Aero<sup>BT</sup>** icon

should be visible on your device.

Click this icon to start **Aero<sup>BT</sup>**.

Note: If you don't have wireless network access when you start the Aero<sup>BT</sup> app, any network packets continue to go out of the cellular service until you "cold start" the app – i.e. close the Aero<sup>BT</sup> app and then restart it.
 To close an app in Android<sup>TM</sup> OS, open Settings > Apps and click on the Aero<sup>BT</sup> entry in the apps list. On the App info screen for Aero<sup>BT</sup>, click the Force Stop button
 To close an app in iOS<sup>®</sup>, double-tp the home button to see recently used apps, scroll until the Aero<sup>BT</sup>

 To close an app in iOS<sup>®</sup>, double-tp the home button to see recently used apps, scroll until the Aero<sup>B1</sup> app is in the center of the screen, then drag the Aero<sup>B1</sup> app up so that it disappears from the screen.

Note: On iOS<sup>®</sup> devices, the Wifi Assist should be disabled, because it can cause the device to use cellular data, which will prevent connection to the BMS Wifi access point.

# 2 Application Setup

#### **BACNET® NETWORK**

**Aero<sup>BT</sup>** requires a wireless connection to the BMS so that the Android<sup>TM</sup> or iOS<sup>®</sup> system can connect to the **CBV** devices. If no wireless connection is available, a Wifi Router must be added temporarily to allow **Aero<sup>BT</sup>** to access the network.

- If the building automation system is located on the building IT system, consult with the system IT coordinator before adding additional wireless hardware.
- If the system is on its own separate network, consult with the system integrator for IP addressing.

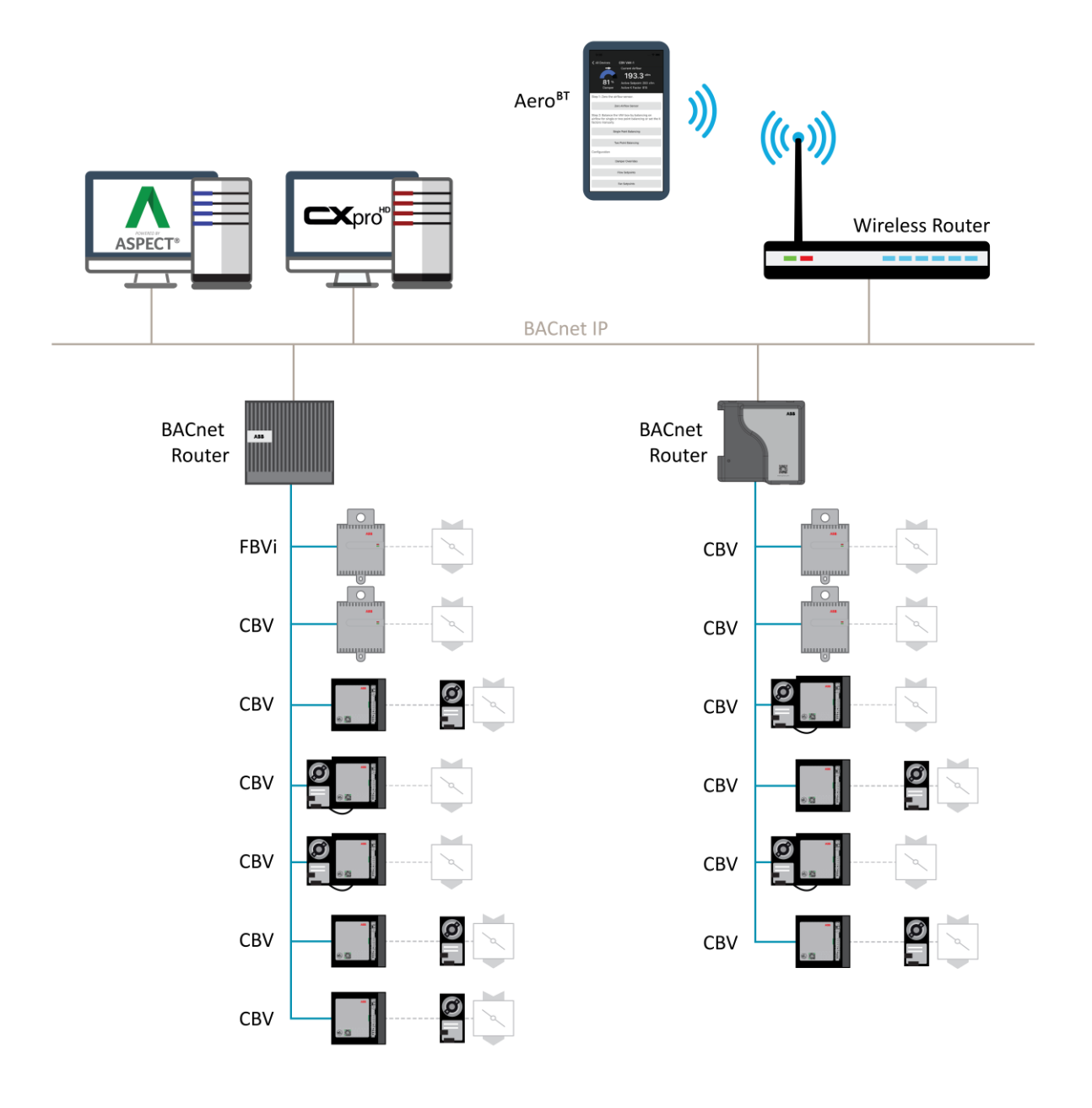

### STARTUP

Initial setup screen when first starting up the application.

### MAIN SCREEN

| 9     | :41    |        |                                          |
|-------|--------|--------|------------------------------------------|
|       |        | AeroBT |                                          |
| Devi  | ces    |        |                                          |
| T     | Filter |        | Filter – Filter devices by the networ    |
| Q     | Search |        | Search – Search the network for de       |
| Proje | ect    |        |                                          |
| 4     | Share  |        | Share – Email a report                   |
| ۲     | Clear  |        | Clear – Clear current device search      |
| Setti | ngs    |        |                                          |
| ¢     | BACnet |        | BACnet – Set up BACnet settings          |
| 0     | About  |        | About - Version and strategy information |
|       |        |        |                                          |

### QUICKSTART

There are two steps to get your devices listed:

- 1. Configure the BACnet<sup>®</sup> settings
- 2. search the network

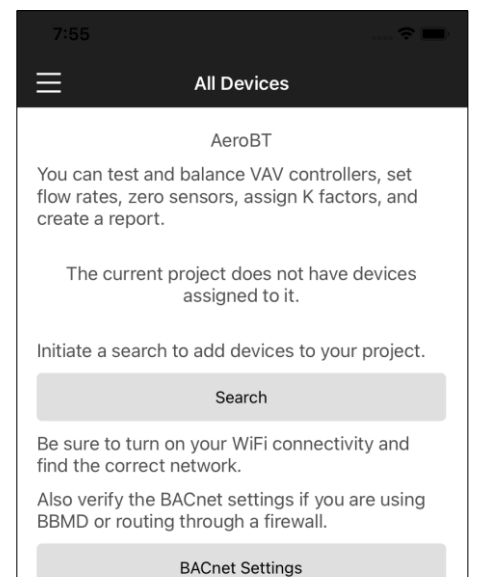

**SEARCH** – click this after BACnet Settings have been configured.

BACnet SETTINGS - Click this to configure the BACnet Settings

#### **STEP 1 CONFIGURE THE BACNET® SETTINGS**

Click the BACNET SETTINGS button in the Main Menu to open the BACnet Settings page:

| 9:42                                                                                                    |
|----------------------------------------------------------------------------------------------------|
| K All Devices BACnet Settings                                                                                                    |
| Local BACnet Port<br>47808                                                                                                    |
| Whols Wait Time                                                                                                    |
| Use BBMD                                                                                                    |
| BBMD Address                                                                                                    |
| BBMD Port                                                                                                    |
| 47808                                                                                                    |
| Use UDP NAT Substitution                                                                                                    |
| UDP NAT substitution is useful when you have set<br>up a router for port forwarding. Set the BBMD to<br>the external address of the router. |
| Use UDP NAT substitution with care. Ensure there<br>is only one MSTP network accessible from the<br>BACnet Router.                          |
| Note: BBMD is needed if message                                                                                                    |

Local BACnet Port – this must match the local BACnet® Port on the router. This should be the standard BACnet Port number.

Note: if you change the Local BACnet Port, the **Aero**<sup>BT</sup> app must be shut down (see *Downloading and Installation on page* 5) and restarted in order for the port to engage.

WhoIs Wait Time. This is the time the system waits for a device to repone with an I-am message.

Use BBMD - Toggle to use BBMD if needed.

BBMD Address – this should be the IP address of the controller used as a gateway. This could be for example a BACnet® router, a CBXi, a MATRIX Series device, or a NEXUS Series device.

BBMD Port – the Port used by BBMD on the gateway controller.

Use UDP NAT Substitution – used when the router is using port forwarding.

Note: BBMD is needed if messages are transferring between two routers. Only one BBMD per subnet is allowed. If more than one BBMD is setup for a subnet, network issues will result.
 Note: In most cases, BBMD is not needed. In that case Use BBMD should be toggled '0ff' and the IP address should be set to the controller used to access CBV boxes.

#### **STEP 2 SEARCH THE NETWORK (DEVICE LIST)**

Click the SEARCH button in the Main Menu to list all devices on the Network

| 9:27                  |                                                   | For each Device found that match the strategy IDs the following will be listed here:                   |
|-----------------------|---------------------------------------------------|----------------------------------------------------------------------------------------------------|
|                       | All Devices                                       | Device Name                                                                                            |
| $\sim$                | CBV VAV-1                                         | Noture Introduce                                                                                       |
| (~)(P)                | ) Network: 664 Address: 14                        | <ul> <li>Network Number</li> </ul>                                                                     |
| )                     | Device Instance: 230214                           | Mac Address                                                                                            |
| $\sim$                | CBV VAV1-2 (noact)                                | Device Instance                                                                                        |
| (•)(P)                | ) Network: 664 Address: 56                        |                                                                                                    |
| $\bigcirc$ $\bigcirc$ | Device Instance: 445566                           | CBV VAV-1                                                                                              |
| $\sim$                | FBVi 18020                                        | (I) Network: 664 Address: 14                                                                           |
| (v) (P)               | ) Network <sup>0</sup> Address 192.168.55.24:4780 | Device Instance: 230214                                                                                |
| <u> </u>              | Device Instance: 18020                            |                                                                                                    |
|                       | To access a Device, click on the                  | Device name in the list.                                                                               |
|                       | To mark a Device for review at a                  | a later stage, you can toggle the Flag icon $(\blacksquare)$ . Use the Filter option $	imes$ Filter on |
|                       | the main menu to sort by flag.                    | $\bigcirc$                                                                                             |
|                       | To mark a Device as 'Finished', o                 | click the Check icon 🕜 Use the Filter option 🝸 Filter on the Main Menu to sort                         |
|                       | by check.                                         |                                                                                                    |
|                       |                                                   |                                                                                                    |

### MAIN SCREEN OPTIONS

#### SHARE

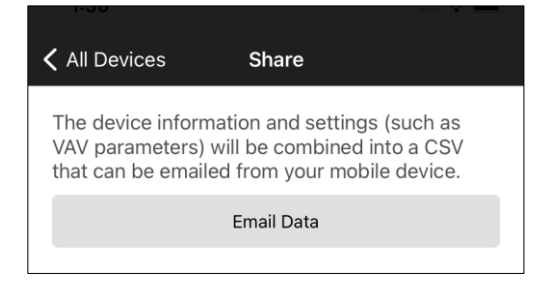

You can email the report findings on the balanced VAV boxes by clicking the SEND CSV TO EMAIL button and selecting the email app on your device from which you wish to send out the reports.

#### CLEAR

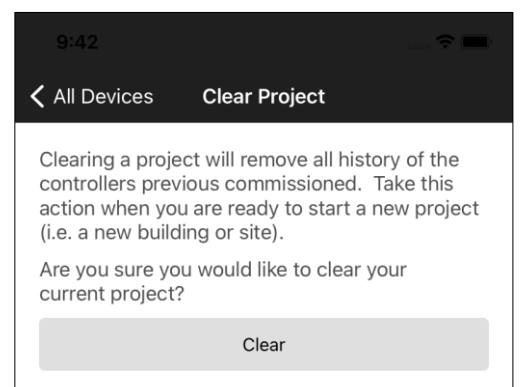

Click the **CLEAR** button to clear the current list of controllers. This might be used for example to clear a finished floor.

#### ABOUT

| 1.34                              |                                                              |
|-----------------------------------|--------------------------------------------------------------|
| ✓ All Devices                     | About                                                        |
|                                   | ABB                                                          |
|                                   | AeroBT                                                       |
|                                   | Version: 1.3.3                                               |
| Supported Strate                  | gies                                                         |
| 10020800 - CBV<br>10020801 - CBV  | VAV No Actuator US<br>/AV No Actuator US                     |
| 10020900 - CBV<br>10020901 - CBV  | VAV Integral Actuator US<br>/AV Integral Actuator US         |
| 10021300 - FBVi                   | ntegral Actuator US                                          |
| 10030800 - CBV                    | VAV No Actuator Metric                                       |
| 10030900 - CBV<br>10030901 - CBV  | VAV Integral Actuator Metric<br>VAV Integral Actuator Metric |
| 10031300 - FBVi<br>20020800 - CBV | ntegral Actuator Metric<br>VAV No Actuator US - Trane        |
|                                   |                                                              |

Shows the current version of the **Aero<sup>BT</sup>** App, and the current list of strategies it supports.

#### **FILTER SETTINGS**

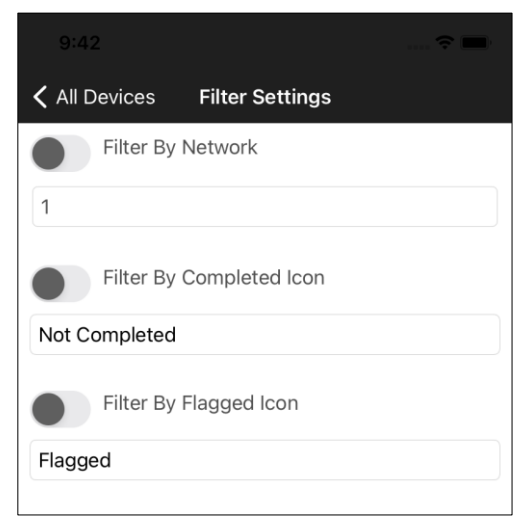

The device list returned by a search can be filtered by the following:

#### Network Number

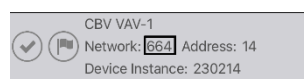

#### Checkmark (Completed) Icon toggled ON or OFF

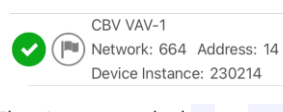

#### Flag Icon toggled ON or OFF

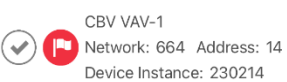

# **3 Balancing VAVs**

### **BALANCING VAVS**

#### **DEVICE MAIN SCREEN**

When you select a Device for the All Devices list, the Device's Main Screen is displayed:

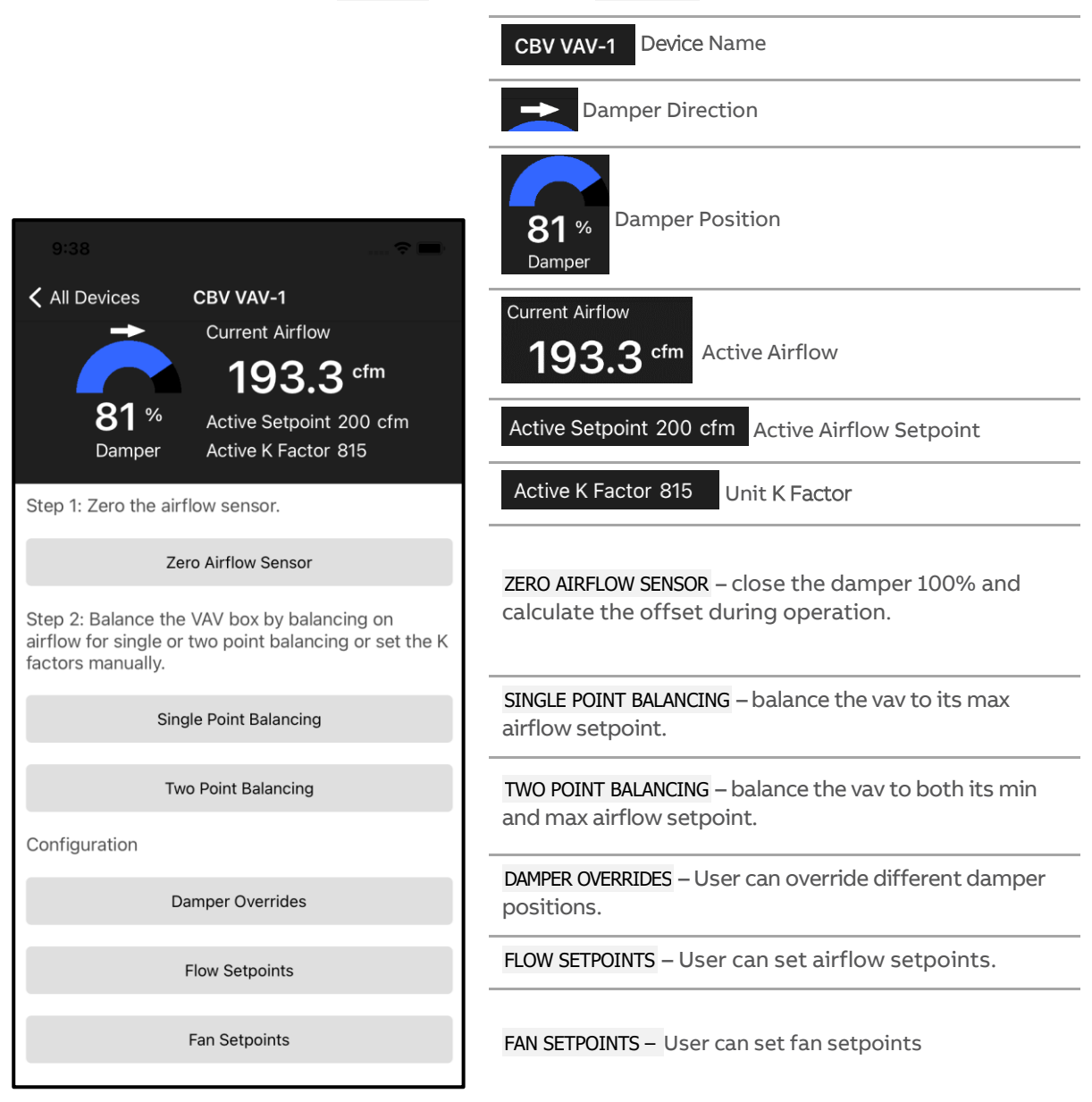

### **ZERO AIRFLOW SENSOR – FBVi AND CBV**

Clicking the ZERO AIRFLOW SENSOR button on the Device Main Screen opens the Zero Airflow screen:

| 9:39                                                      |                                                                    |                                                                     |
|-----------------------------------------------------------|--------------------------------------------------------------------|---------------------------------------------------------------------|
| CBV VAV-1                                                 | CBV VAV-1                                                          |                                                                     |
| +                                                         | Current Airflow                                                    |                                                                     |
|                                                           | 193.3 cfm                                                          |                                                                     |
| <b>74</b> % Damper                                        | Active Setpoint 0 cfm<br>Active K Factor 815                       |                                                                     |
| Da                                                        | mper Overridden                                                    |                                                                     |
| Zeroing the VAV w<br>percent, then calcuto<br>to the VAV. | ill close the damper to zero<br>ulate the zero offset and apply it | Click the START ZEROING B                                           |
|                                                           | iset. o                                                            |                                                                     |
|                                                           | Closing                                                            | The damper will close                                               |
|                                                           |                                                                    | The strategy will calc                                              |
|                                                           |                                                                    | • The damper will be re                                             |
|                                                           | Start Zeroing                                                      | <ul> <li>When the damper had will change from ye status.</li> </ul> |
|                                                           |                                                                    | At any time, if you click the                                       |

#### utton

- e to 0%
- ulate the zero offset
- eleased.
- as been overridden, the color ellow to purple to indicate its

the system

back arrow <

will stop and release back to auto control.

After the calculation is finished, the Calculated Zero Offset will be shown.

The damper color will change back from purple to blue to indicate that the system is back in auto mode.

When finished, leave the screen by pressing the back

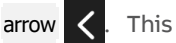

This will also release any overrides.

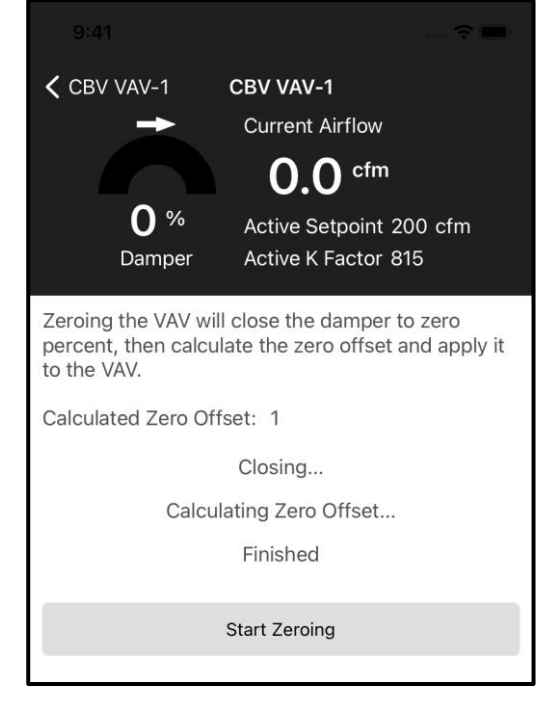

### SINGLE POINT BALANCING - FBVi AND CBV

Clicking the BALANCE MAX AIRFLOW button on the Device Main Screen opens the Balance Max Airflow Screen:

| CBV VAV-1<br>CBV VAV-1<br>CBV VAV-1<br>Current Airflow<br>186.3 cfm<br>Active Setpoint 200 cfm<br>Active K Factor 815                                                                                                    |
|----------------------------------------------------------------------------------------------------|
| Maximum Flow Setpoint: 500 cfm                                                                                                    |
| Force Maximum Airflow                                                                                                    |
| Damper is operating in automatic mode.<br>Balancer Reading (cfm)                                                                                                    |
| Set Balancer Reading                                                                                                    |
| The VAV will be released when you exit this page                                                                                                    |
| The vAv will be released when you exit this page.                                                                                                    |
| CBV VAV-1<br>CBV VAV-1<br>Current Airflow<br>327.3 cfm<br>Active Setpoint 500 cfm<br>Active K Factor 1432<br>Damper Overridden                                                                                                    |
| CBV VAV-1<br>CBV VAV-1<br>Current Airflow<br>327.3 cfm<br>Active Setpoint 500 cfm<br>Active K Factor 1432<br>Damper Overridden<br>Maximum Flow Setpoint: 500 cfm                                                                                                    |
| CBV VAV-1<br>CBV VAV-1<br>Current Airflow<br>Current Airflow |

Set Balancer Reading

The VAV will be released when you exit this page.

Step 1 – Verify your maximum flow setpoint. This can be set by returning to the main screen and selecting  $\ensuremath{\mathsf{FLOW}}$  SETPOINTS

Step 2 – Click the FORCE MAXIMUM AIRFLOW Button.

The Active Setpoint display will change to the Maximum Flow Setpoint.

Active Setpoint 500 cfm

The color of the damper position will change to purple, indicating the unit is not in auto mode and is being overridden.

Step 3 – after the airflow has settled, take a balancer reading, and enter the cfm reading into the Balancer Reading input box. The K Factor will be re-calculated.

| Note: | In the <b>CBV</b> , the K Factor will go to a random number from the set K Factor during the first balance run. |
|-------|----------------------------------------------------------------------------------------------------|
|       | In the <b>FBVi</b> , the initial K Factor will be set by the Box Size setpoint.                                 |

Step 4 - Once the balancer reading has been entered, click the

SET BALANCER READING button to send the information to the controller.

When finished, leave the screen by pressing the back arrow  $\checkmark$ . This will also release any overrides.

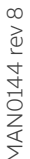

### **2-POINT BALANCING – FBVI**

Clicking the TWO POINT BALANCING button on the Device Main Screen opens the Two Point Balancing Screen:

| ← FBVi 18020 - Live Box                                                                                                    |  |  |
|----------------------------------------------------------------------------------------------------|--|--|
| Current Airflow                                                                                                    |  |  |
| <b>260.9</b> °fm                                                                                                    |  |  |
| <b>38 *</b> Active Setpoint 260 cfm                                                                                            |  |  |
| Damper Active K Factor 916                                                                                                    |  |  |
| Two Point Balancing                                                                                                    |  |  |
| Balance the damper for the maximun and minimum airflows.                                                                       |  |  |
| BALANCE MAX AIRFLOW                                                                                                    |  |  |
| BALANCE MIN AIRFLOW                                                                                                    |  |  |
| Manually set the K factors for maximum and minimum airflows.                                                                   |  |  |
| SET K FACTORS                                                                                                    |  |  |
| High K Factor 0                                                                                                    |  |  |
| Low K Factor 0                                                                                                    |  |  |
| Active K Factor will reflect the default box size K Factor until high and low K Factors are set manually or through balancing. |  |  |
|                                                                                                    |  |  |

Step 1 – Verify your maximum flow setpoints and minimum flow setpoints. This can be set by returning to the Main Screen and selecting FLOW SETPOINTS

The High K Factor and Low K Factor will show the current calculated K Factors after balancing. If not balanced, the Active K Factor will reflect the pre-determined K Factor based on the box-size selected.

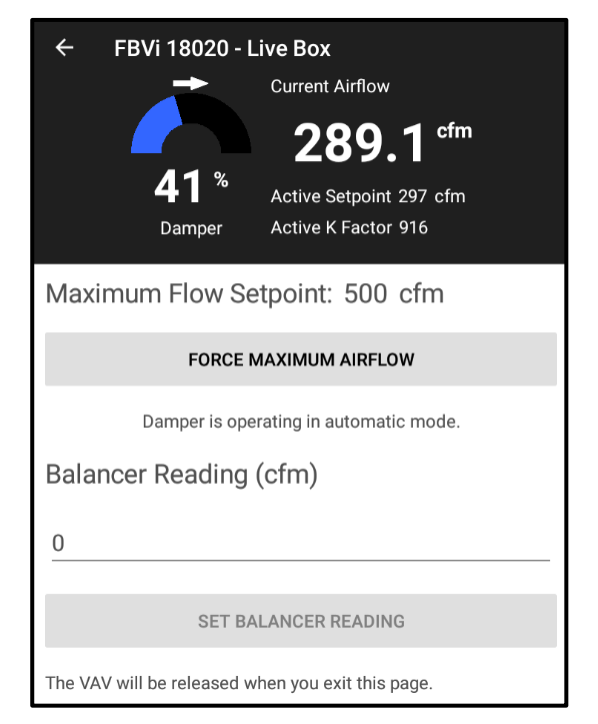

Step 2 – Click the FORCE MAXIMUM AIRFLOW Button.

The Active Setpoint display will change to the Maximum Flow Setpoint.

Active Setpoint 500 cfm

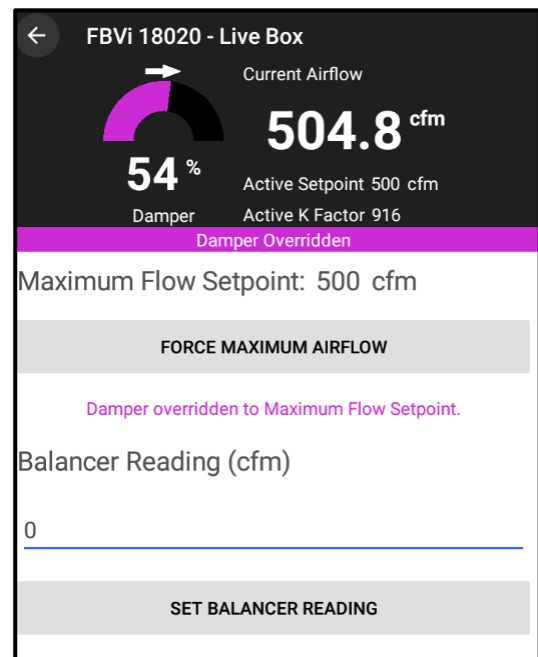

The VAV will be released when you exit this page.

The color of the damper position will change to purple, indicating the unit is not in auto mode and is being overridden.

Step 3 – after the airflow has settled, take a balancer reading, and enter the cfm reading into the Balancer Reading input box. The K Factor will be re-calculated.

Step 4 - Once the balancer reading has been entered, click the SET BALANCER READING button to send the information to the controller.

When finished, leave the screen by pressing the back

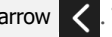

arrow **〈** . This will also release any overrides.

Note: If Low K Factor was calculated first, the Low K Factor will be used as the basepoint. If the Low K Factor was not calculated yet, the standard K Factor available with the box size will be used. Once the balancer reading is entered, the new High K Factor will be displayed.

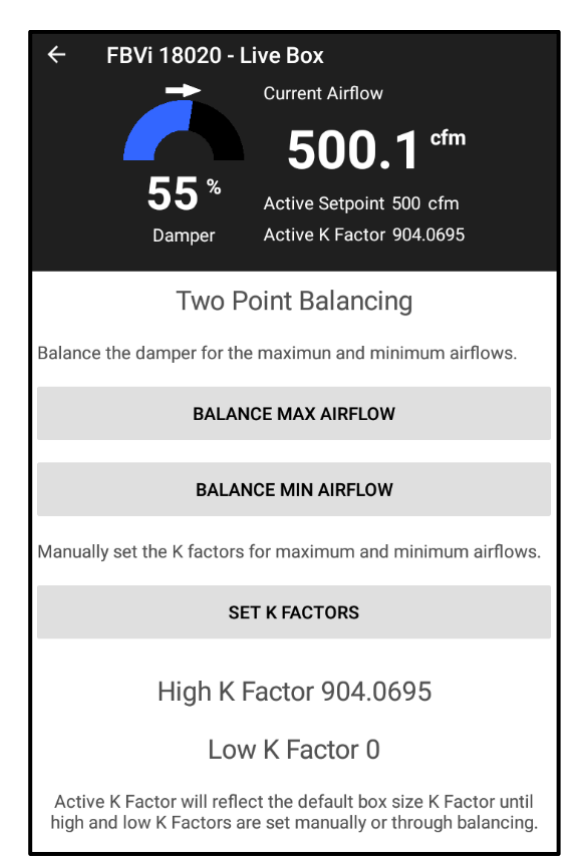

If the max airflow has been balanced, the Active Setpoint will show the calculated maximum K Factor. It can also be read from the Two Point Balance screen.

Clicking the BALANCE MIN AIRFLOW button on the Device Main Screen opens the Balance Mix Airflow Screen

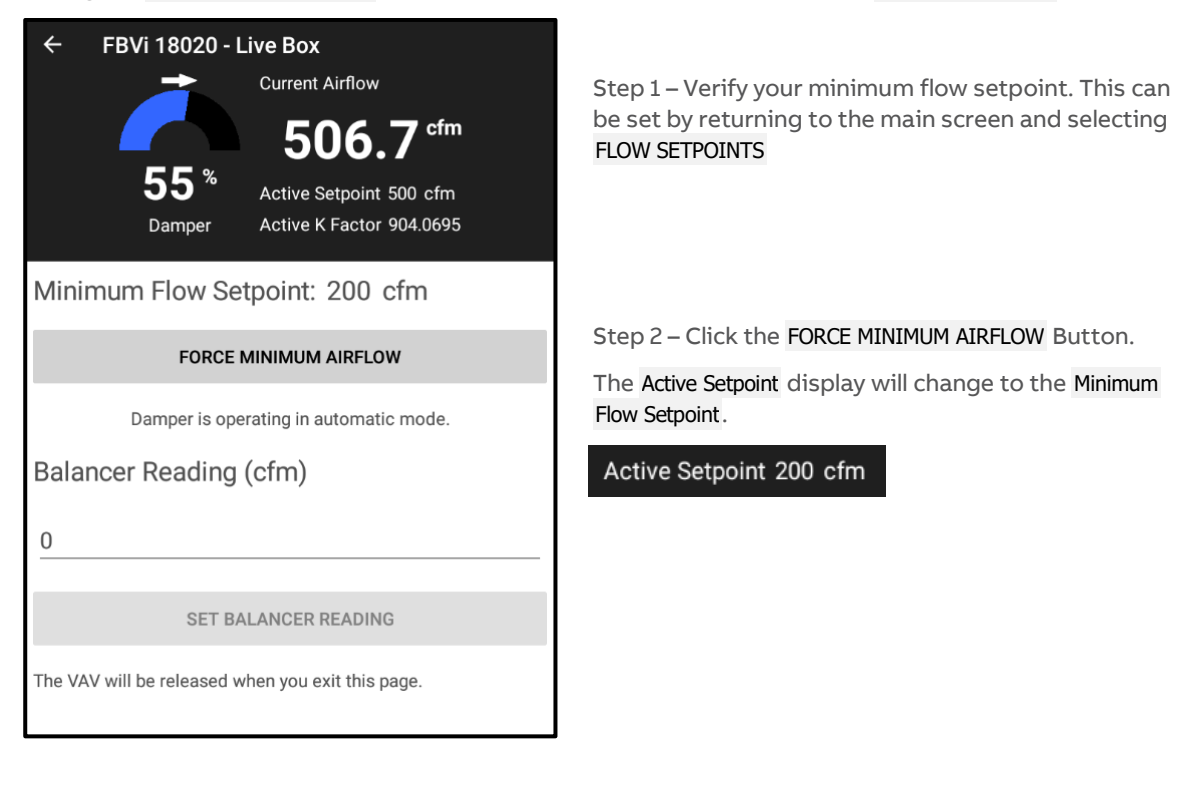

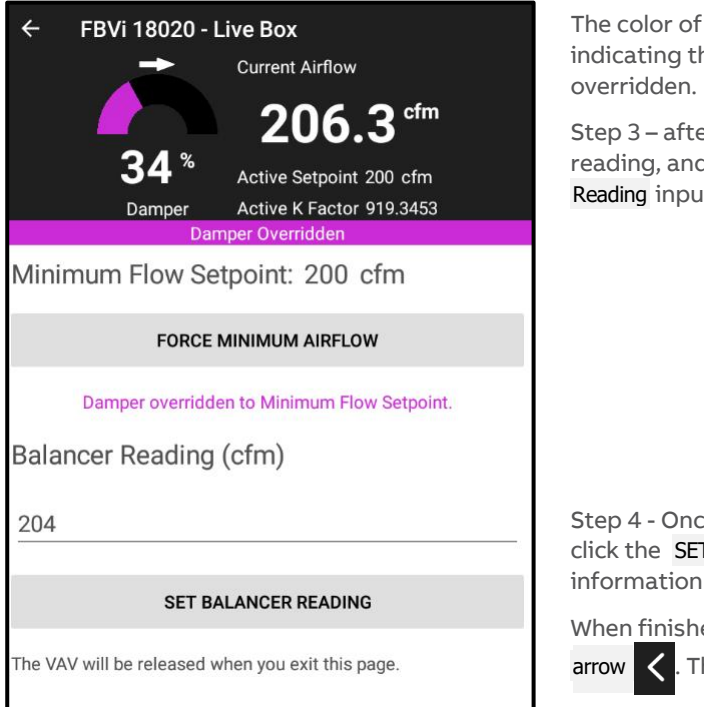

The color of the damper position will change to purple, indicating the unit is not in auto mode and is being

Step 3 – after the airflow has settled, take a balancer reading, and enter the cfm reading into the Balancer Reading input box. The K Factor will be re-calculated.

Step 4 - Once the balancer reading has been entered, click the SET BALANCER READING button to send the information to the controller.

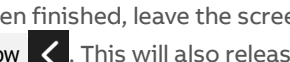

When finished, leave the screen by pressing the back . This will also release any overrides.

Note: If High K Factor was calculated first, the High K Factor will be used as the basepoint. If the High K Factor was not calculated yet, the standard K Factor available with the box size will be used. Once the balancer reading is entered, the new Low K Factor will be displayed.

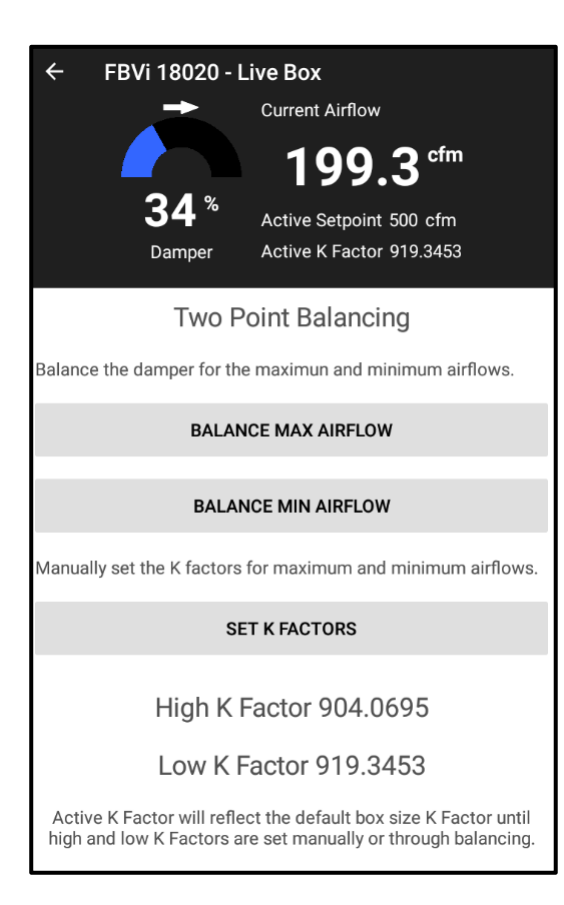

If both the min and max airflow has been balanced, the Active Setpoint will show the calculated K Factor, which will actively reset between the Low K Factor and the High K Factor.

Both calculated K Factors will appear at the bottom of the Two Point Balancing Page for easy referral.

Note: Both Low K Factor and High K Factor can be re-balanced after they have been calculated. Repeat the BALANCE MAX AIRFLOW procedure, or the BALANCE MIN AIRFLOW procedure to re-calculate.

### **BALANCE MIN AIRFLOW – CBV**

Clicking the BALANCE MIN AIRFLOW button on the Device Main Screen opens the Balance Mix Airflow Screen:

| CBV VAV-1<br>CBV VAV-1<br>Current Airflow<br>186.3 cfm<br>Active Setpoint 200 cfm<br>Active K Factor 815                       | Step 1 – V<br>set by ret<br>SETPOINTS   |
|----------------------------------------------------------------------------------------------------|-----------------------------------------|
| Maximum Flow Setpoint: 500 cfm                                                                                                 |                                         |
| Force Maximum Airflow                                                                                                    | Step 2 – C                              |
| Damper is operating in automatic mode.<br>Balancer Reading (cfm)                                                               | The Active<br>Setpoint.                 |
| 0                                                                                                    | Active Set                              |
| Set Balancer Reading                                                                                                    |                                         |
| The VAV will be released when you exit this page.                                                                              |                                         |
| CBV VAV-1<br>CBV VAV-1<br>Current Airflow<br>327.3 cfm<br>Active Setpoint 500 cfm<br>Active K Factor 1432<br>Damper Overridden | The color<br>indicating<br>overridde    |
| Maximum Flow Setpoint: 500 cfm                                                                                                 | Step 3 – a                              |
| Force Maximum Airflow                                                                                                    | reading, a                              |
| Damper overridden to Maximum Flow Setpoint.<br>Balancer Reading (cfm)                                                          | (note K Fa<br>K Factor d                |
| 0<br>Set Balancer Reading                                                                                                    | Step 4 - O<br>click the S<br>informatio |
| The VAV will be released when you exit this page                                                                               | When finis                              |

Step 1 – Verify your minimum flow setpoint. This can be set by returning to the main screen and selecting FLOW SETPOINTS

Step 2 – Click the FORCE MINIMUM AIRFLOW Button.

The Active Setpoint display will change to the Minimum Flow Setpoint.

Active Setpoint 500 cfm

The color of the damper position will change to purple, indicating the unit is not in auto mode and is being overridden.

Step 3 – after the airflow has settled, take a balancer reading, and enter the cfm reading into the **Balancer Reading** input box. The K Factor will be re-calculated. (note K Factor will go to a random number from the set K Factor during the first balance run)

Step 4 - Once the balancer reading has been entered, click the SET BALANCER READING button to send the information to the controller.

When finished, leave the screen by pressing the back arrow . This will also release any overrides.

### SET SINGLE POINT K FACTOR - FBVi AND CBV

If balancing isn't required, you can manually configure the K Factor by clicking the SET K FACTOR button on the Device Main Screen to open the K Factor Screen.

| CBV VAV-1      | CBV VAV-1               |     |
|----------------|-------------------------|-----|
| +              | Current Airflow         |     |
|                | 186.3 <sup>cfm</sup>    |     |
| 1 %            | Active Setpoint 200 cfm |     |
| Damper         | Active K Factor 815     |     |
| Enter K factor |                         | Ent |
| 815            |                         | fro |
|                |                         |     |
|                | Apply                   | Aft |
|                |                         | The |
|                |                         | ent |

Enter the K Factor number for the VAV. This is available from a chart mounted on the side of an installed VAV, or from documentation from the unit manufacturer.

After entering the K Factor, click the APPLY button.

The active K Factor shown should change to the number entered if doing single point balancing.

### Active K Factor 815

### SET 2-POINT K FACTOR – FBVi

If balancing is not required, you can manually configure the K Factors by clicking the SET K FACTOR button on the Two Point Balancing Screen to open the K Factor Screen.

| ← FBVi 18020 - L         | ive Box                  |                                                                                                    |                                                                                                    |
|--------------------------|--------------------------|----------------------------------------------------------------------------------------------------|----------------------------------------------------------------------------------------------------|
|                          | Current Airflow          |                                                                                                    |                                                                                                    |
|                          | 505.1 <sup>cfm</sup>     |                                                                                                    |                                                                                                    |
| 55*                      | Active Setpoint 500 cfm  |                                                                                                    |                                                                                                    |
| Damper                   | Active K Factor 904.0695 |                                                                                                    |                                                                                                    |
| Enter High Flow K factor |                          | Enter both the high and low K Factors for the VAV. For maximum flow, this is available from a chart mounted on the side of an installed VAV, or from documentation |                                                                                                    |
| 904                      |                          | from the                                                                                                    | unit manufacturer.                                                                                                    |
|                          |                          | After ent                                                                                                    | ering the K Factors, click the APPLY button.                                                                                             |
| Enter Low Flow K factor  |                          | The activ                                                                                                    | re K Factor shown will reset between both the                                                                                            |
| 919                      |                          | mgirana                                                                                                    | low it actors based on the active now.                                                                                                   |
|                          |                          |                                                                                                    |                                                                                                    |
|                          | APPLY                    | Note:                                                                                                    | If there was a mistake or the box needs to be reset back to the initial box size value, enter $\theta$ in both the High and Low factors. |
|                          |                          |                                                                                                    |                                                                                                    |

### **DAMPER OVERRIDES - CBV**

Clicking the DAMPER OVERRIDES button on the Device Main Screen opens the Damper Override screen:

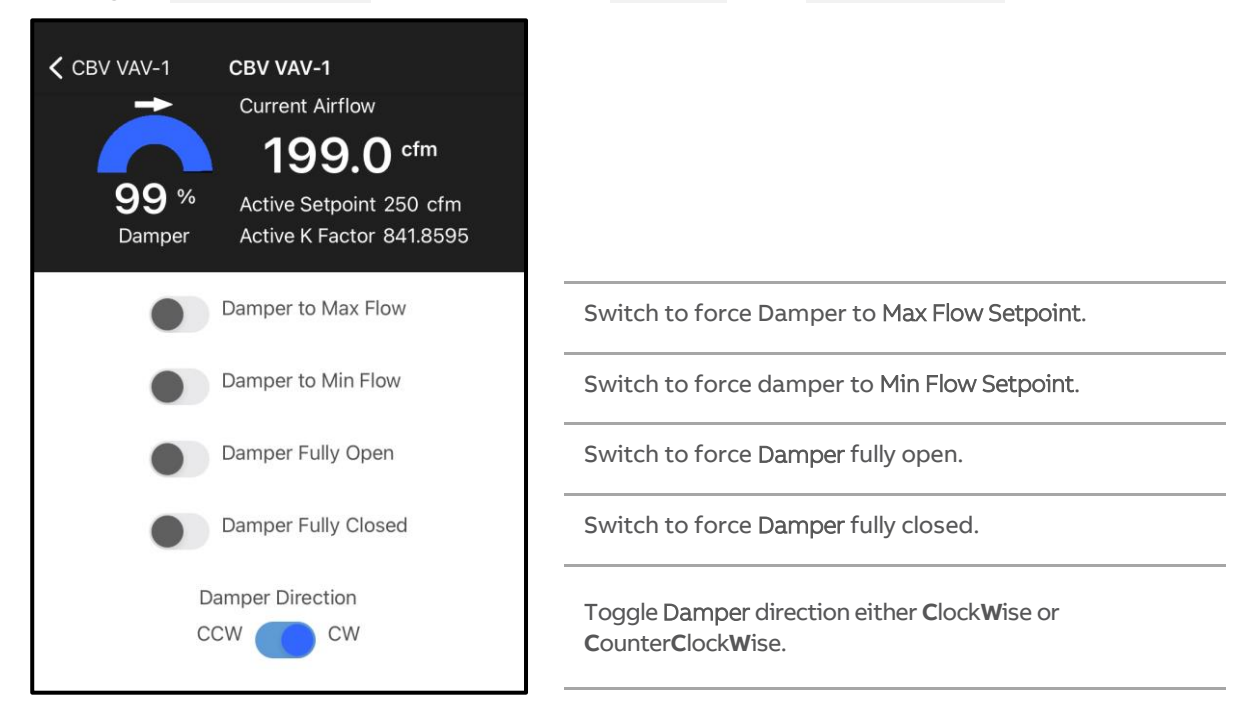

When finished, leave the screen by pressing the back arrow This will also release any overrides.

### **DAMPER OVERRIDES – FBVi**

Clicking the DAMPER OVERRIDES button on the Device Main Screen opens the Damper Override screen:

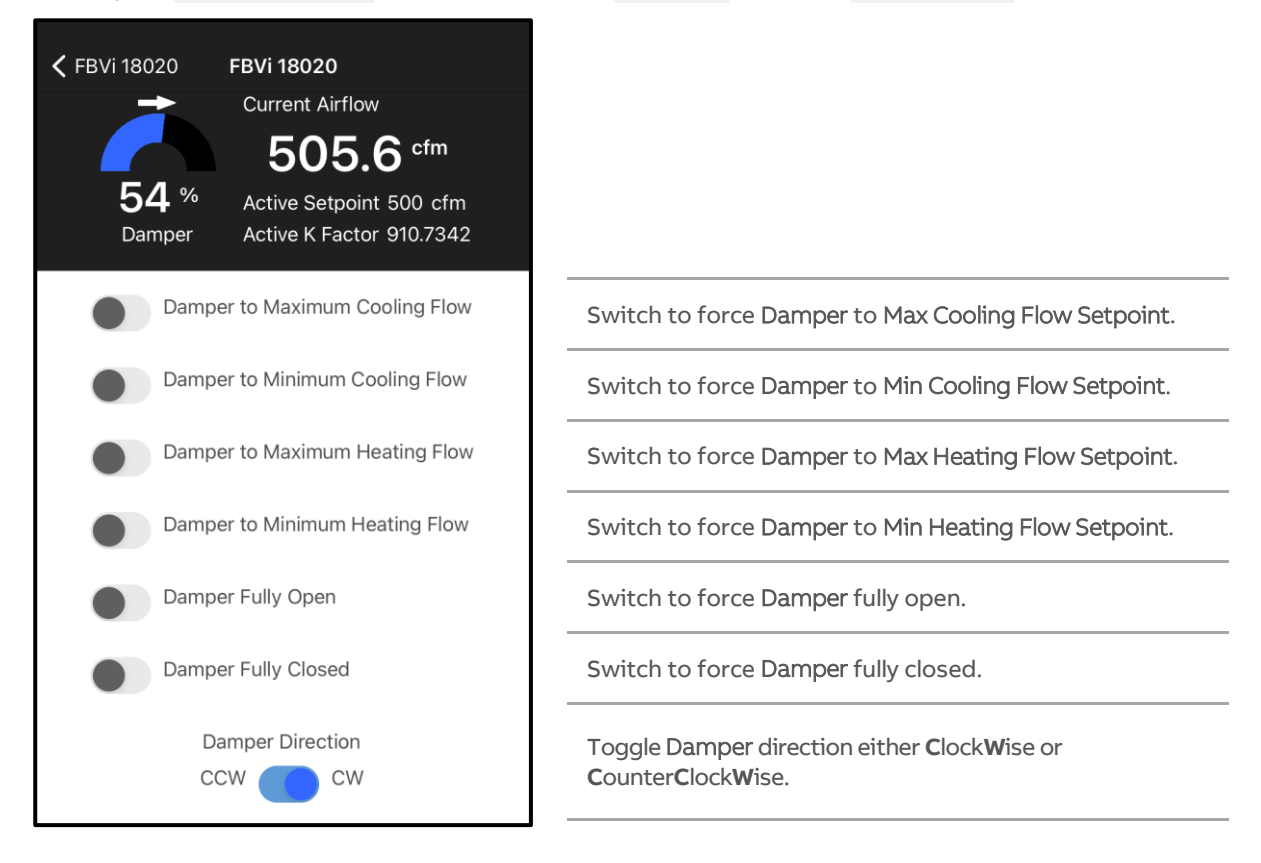

When finished, leave the screen by pressing the back

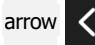

. This will also release any overrides.

### **FLOW SETPOINTS – FBVI AND CBV**

Clicking the FLOW SETPOINTS button on the Device Main Screen opens the Flow Setpoints screen:

| CBV VAV-1<br>CBV VAV-1<br>Current Airflow<br>Current Airflow<br>186.3 cfm<br>Active Setpoint 200 cfm<br>Active K Factor 815 |                                                                  |
|----------------------------------------------------------------------------------------------------|------------------------------------------------------------------|
| Maximum Flow Setpoint (cfm)                                                                                                 | Enter the Maximum Flow Setpoint                                  |
| 500<br>Minimum Flow Setpoint (cfm)                                                                                          | Enter the Minimum Flow Setpoint                                  |
| 200<br>Maximum Heating Flow Setpoint (cfm)                                                                                  | Enter the Maximum Heating Flow Setpoint                          |
| 150                                                                                                    |                                                                  |
| Minimum Heating Flow Setpoint (cfm)                                                                                         | Enter the Minimum Heating Flow Setpoint                          |
| Apply                                                                                                    | After entering the flow setpoints, click the Apply               |
|                                                                                                    | When finished, leave the screen by pressing the arrow <b>C</b> . |

### **FAN SETPOINTS -FBVI**

Clicking the FAN SETPOINTS button on the Device Main Screen opens the Fan Setpoints Screen:

| ← FBVi 18020 - Live Box             |                                                                            |
|-------------------------------------|----------------------------------------------------------------------------|
| Current Airflow                     |                                                                            |
| <b>500.4</b> <sup>cfm</sup>         |                                                                            |
| Damper Active K Factor 904.0695     |                                                                            |
| Maximum Fan Speed (%)               | Enter the Maximum Fan Speed Setpoint                                       |
| 80                                  |                                                                            |
| Minimum Fan Speed (%)               | Enter the Minimum Fan Speed Setpoint                                       |
| 20                                  |                                                                            |
| Minimum Devellet Fen Freehle (efre) | Enter the Minimum Parallel Fan Enable.                                     |
| 50                                  | If the airflow falls below this level, the parallel fan will be activated. |
| APPLY                               | After entering the flow setpoints, click the APPLY button.                 |
| L                                   | When finished, leave the screen by pressing the back arrow .               |

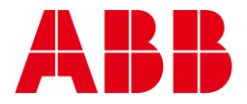

#### ABB CYLON CONTROLS

Clonshaugh Business & Technology Park Clonshaugh Dublin 17 Ireland

Tel.: +353 1 245 0500 Fax: +353 1 245 0501 Email: info@cylon.com

#### ABB CYLON CONTROLS

ONE TECHNOLOGY LANE EXPORT, PA 15632

Tel.: +1 724 733-2000 Fax: +1 724 327-6124